## 2015 Tennessee Amend Instructions for the TurboTax Online product:

- 1) To open your 2015 return, go to https://turbotax.intuit.com and sign in.
- 2) On the Sign In screen, enter your User ID and Password and select Sign In.
- 3) On the Welcome home screen, select Amend (change) return.

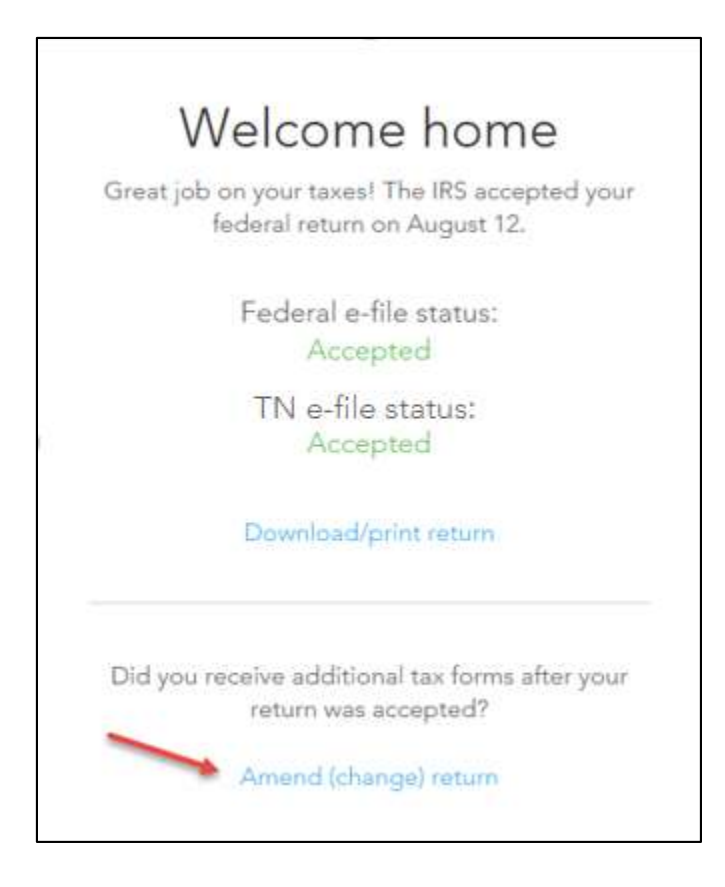

4) On the Are you sure you'd like to amend your return? screen, click the Amend using TurboTax Online button.

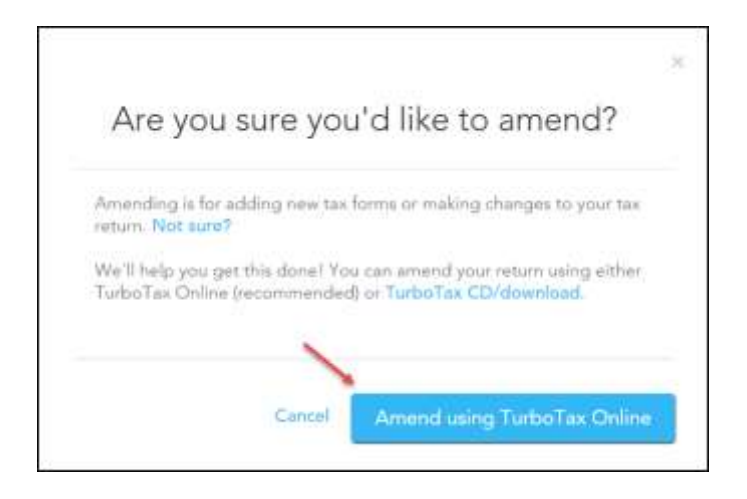

## **Start to Amend Your Return:**

1) Click on the **State Taxes** tab at the top of your screen and click **Continue**.

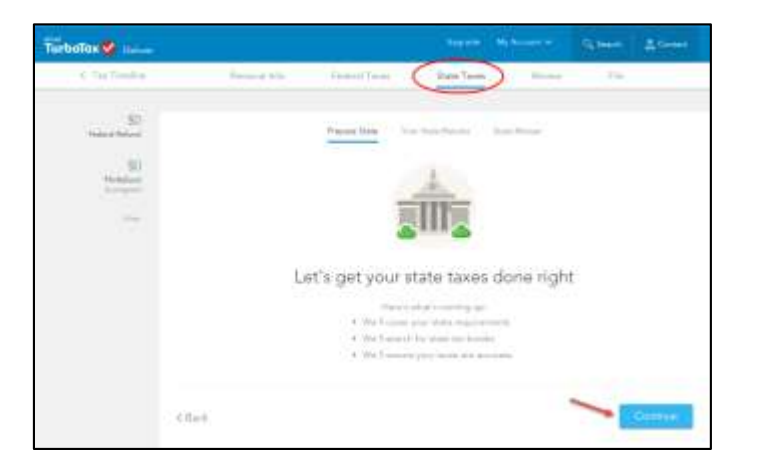

2) On the Status of your state returns screen, select Edit.

| tate:            | Type of Refum          | Stotus                   | Action            | 1 |   |  |
|------------------|------------------------|--------------------------|-------------------|---|---|--|
|                  | Survey.                | Related                  | 141               | - |   |  |
| ovy some provide |                        |                          |                   |   |   |  |
|                  |                        |                          |                   |   |   |  |
| er yna't e gle   | na olfi yaar stam tasa | n, von Tit reccioner pro | ut Technic and at |   | d |  |
|                  |                        |                          |                   |   |   |  |

3) On the Your 2015 Tennessee Return screen, select Continue.

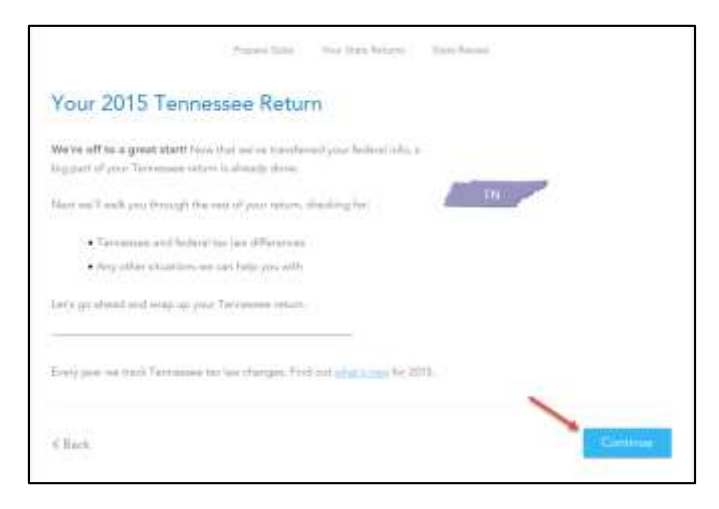

 Continue through your return without making any changes until you reach the Is This an Amended Return? screen. Select Yes, this is an amended Tennessee return and then select Continue.

|                                               | Papas Tara                                      | Nort Steen Reserve             | The Paris              |                         |
|-----------------------------------------------|-------------------------------------------------|--------------------------------|------------------------|-------------------------|
| ls This an Ar                                 | nended Retur                                    | n?                             |                        |                         |
| 0 jest drawly find yes<br>Lawn Mare           | Sai sator ba 2015, and A                        | kene alse til som gete för yre | r income in Ameridad / | etters cap be acquired. |
| Terronnen doan ret ta<br>mengiete proe Terron | et a reparate amended to<br>na somethick enviro | erry Mulas the recoverag       | pasentinen en Abelera  | Form 1040K and          |
| · Tota film to an                             | amaridad Tecrossee reta                         | (m)                            |                        |                         |
| U No. He land                                 | ari artandad Tarrianan                          | aikern.                        |                        |                         |
|                                               |                                                 |                                |                        |                         |
|                                               |                                                 |                                |                        |                         |
|                                               |                                                 |                                |                        | 1                       |
| < Back                                        |                                                 |                                |                        | Continue                |

5) Select File in the upper right hand corner of your screen, then select View or print your return.

| Preparad bit                                              | n Padaral Taxes                                       | Mana Tanna                 | No        | E .        |
|-----------------------------------------------------------|-------------------------------------------------------|----------------------------|-----------|------------|
| Great job on                                              | your taxes!                                           |                            |           |            |
| Continuing will take your<br>returns, track your filing a | or provi mathéroinnil Tarboi Tar Iv<br>Indae and chum | overlight against the real | bill have |            |
| Futural intercention                                      |                                                       |                            |           |            |
| Turrissian lation Flori                                   |                                                       |                            |           |            |
| A munitum ordine                                          |                                                       |                            |           |            |
| Des                                                       | one way seend to be first by re                       |                            |           |            |
| Have be print part of the                                 | -                                                     |                            |           |            |
| 4 Beck                                                    |                                                       |                            |           | Cibinaie 1 |

6) Print your Tennessee amended return.

**Special Note:** Your amended Tennessee return file will only have three pages. The first page is the filing instructions. The filing instructions will say that you have no balance due or refund amount. However, if you paid taxes with your original return, please disregard.

The second and third pages are your amended tax return (Form INC 250.) The Form INC 250 will be mostly blank except for your personal information, a checkbox indicating that you are filing an amended return and a checkbox indicating that you are filing for an Affidavit for Exemption (see screenshot of what page 1 of your amended return should look like). Mail both page 2 and 3. Tennessee will adjust your return accordingly and send you a refund if you are due one.

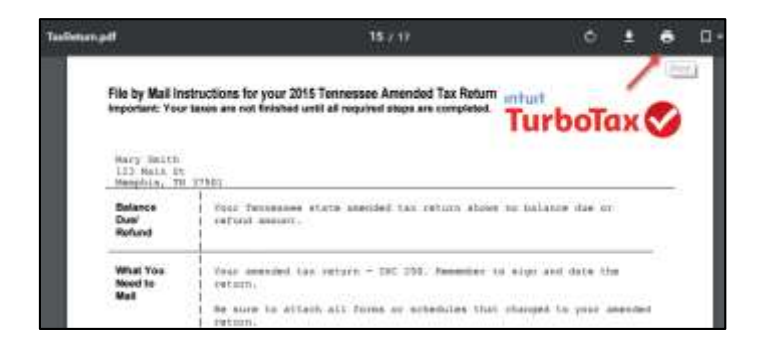

|                                                                                                    | Individual Income                                                                                                    | Tax Recurn                                                                                                    |                                                                                                    |                                                                                                    |                                                                                                    |
|----------------------------------------------------------------------------------------------------|----------------------------------------------------------------------------------------------------|----------------------------------------------------------------------------------------------------|----------------------------------------------------------------------------------------------------|----------------------------------------------------------------------------------------------------|----------------------------------------------------------------------------------------------------|
| ALLER.                                                                                                    | FilingPeriod                                                                                                    | Due Date                                                                                                    |                                                                                                    |                                                                                                    |                                                                                                    |
|                                                                                                    | 01-01-15                                                                                                    | 04-15-16                                                                                                    |                                                                                                    |                                                                                                    |                                                                                                    |
| Same I                                                                                                    | Ending:                                                                                                    | Account Number                                                                                                    | 8                                                                                                    |                                                                                                    |                                                                                                    |
| CORD                                                                                                    | 12-31-15                                                                                                    | Ø.                                                                                                    | <u>89</u>                                                                                                    |                                                                                                    |                                                                                                    |
| MARYANN                                                                                                    | LARSON                                                                                                    |                                                                                                    |                                                                                                    |                                                                                                    |                                                                                                    |
| 123 MAI                                                                                                    | N ST                                                                                                    |                                                                                                    |                                                                                                    |                                                                                                    |                                                                                                    |
| MEMPHIS                                                                                                    | TN                                                                                                    | 37510                                                                                                    | Developer's Code                                                                                                    |                                                                                                    | 1                                                                                                    |
| Please mail pay<br>Toppose<br>Andree<br>S60 Deas<br>Nashvill                                                                                                    | maniphy<br>so Department of Revenue<br>Jackson State Office Buildin<br>derick Street<br>e, TN 37242-0360                                                                                                    | r.                                                                                                    | 1555                                                                                                    | If this is an AMENDED RETURN,<br>please check the box stright                                                                                                    | } ×                                                                                                    |
| YOUR SS                                                                                                    | N: 554-55-555                                                                                                    | 3                                                                                                    | Because a portice of the<br>provide the county and                                                                                                    | tex goes back to the city or eventy :<br>city (if within an incorporated m                                                                                                    | of residence, please<br>unicipality) of the                                                                                                    |
| SPOUSE'S SS                                                                                                    | N:                                                                                                    |                                                                                                    | tempsyser's legal meldence<br>County <u>AND</u>                                                                                                    | on the blass below.<br>HR SON                                                                                                    | -0.0                                                                                                    |
| FEI                                                                                                    | N:                                                                                                    |                                                                                                    | City MEM                                                                                                    | PHIS                                                                                                    |                                                                                                    |
| 1000 Note                                                                                                    | CHECK ALL                                                                                                    | BOXES WHICH AP                                                                                                    | PLY:                                                                                                    | AND SKIN REIURS ON THE IL                                                                                                    | 1                                                                                                    |
| X 1.54                                                                                                    | CHECK ALL<br>gin<br>mise Filing Jointy                                                                                                    | BOXES WHICH AP                                                                                                    | PELY:                                                                                                    | 6 Bind<br>(scrief)<br>7 Bind<br>(scrief)<br>7 Bind<br>(scrief)<br>7 Bind<br>(scrief)                                                                                                    | 8 Pattar<br>Lindet<br>10 Labity<br>Compa                                                                                                    |
| X 1. 5km<br>2. Ma<br>3. Ma<br>(km                                                                                                    | CHECK ALL<br>gin<br>mind Fäng Jointy<br>mind Fäng Separately<br>an specarie SON # abovei                                                                                                    | BOXES WHICH AP                                                                                                    | HINCK THE INCX AT REHIT                                                                                                    | Bind<br>pointer()     Thed<br>pointer()     C Bind<br>pointer()     C Bind<br>pointer()     pointer()     pointer                                                                                                    | 8. Partner<br>10. Linded<br>10. Linded<br>10. Linded<br>11. Estate                                                                                                    |
| X 1.50<br>2.44<br>2.44<br>3.46<br>TAX CO                                                                                                    | CHECK ALL<br>git<br>rised Filing Jointly<br>rised Filing Separately<br>for Spicular's SON # above<br>OMPUTATION                                                                                                    | BOXES WHICH AP                                                                                                    | HEICK THE NOX AT EXHIPT<br>PLY:<br>(single<br>single<br>(single<br>(                                                                                                    | AND SIGN REPORT OF THE RAN<br>6. Bind<br>(parade)<br>7. Bind<br>(parade)<br>6. Truet<br>ROUND TO THE SEARCE                                                                                                    | 8. Perter<br>Linder<br>9. Laolity<br>Compa<br>11. Estais                                                                                                    |
| X 1. 5in<br>2. We<br>3. Ma<br>TAX CO<br>GROSS TAVA                                                                                                    | CHECK ALL<br>on<br>med Filing Jointy<br>med Filing Seasthiny<br>in speaker Star Associal<br>OMPUTATION<br>BLE INCOME (From Schud                                                                                                    | BOXES WHICH AP                                                                                                    | PECK THE NEXK AT RATHER<br>PECK :<br>(single<br>stage<br>(single<br>(single                                                                                                    | AND SURF RECOOR ON THE RAN                                                                                                    | 8. Pethan<br>Unida<br>9. Lindat<br>Compet<br>1. Esse<br>11 COLLAR                                                                                                    |
| X 1. Sin<br>2. We<br>3. May<br>MO<br>TAX CO<br>GROSS TAXA<br>SUBTRACT E                                                                                                    | CHECK ALL<br>of the Check ALL<br>of the Check ALL<br>o                                                                                                    | BOXES WHICH AP                                                                                                    | PECK THE RESK AT RATHER<br>PELY:<br>(sagin<br>state<br>state<br>(sagin<br>state<br>(sagin<br>state<br>(sagin<br>state<br>(sagin<br>(sagin | AND SUCH RECOOR ON THE RAN                                                                                                    | 3. Pachar<br>Dinted<br>9. Lebity<br>Compa<br>11. Estais                                                                                                    |
| X 1. Sin<br>2. Ma<br>3. Ma<br>3. | CHECK ALL<br>ge<br>mid Fling Jointy<br>mid Fling Seamaily<br>ming Fling Seamaily<br>on proven Soft 9 shows<br>OMPUTATION<br>BLE INCOME (From Sched<br>KEMF/TON (\$1:200 Fling)<br>LECT TO TAX (Line 1 Heas                                                                                                    | BOXES WHICH AP BOXES WHICH AP A Quadra A Quadra                                                                                                    | HECK THE ROX AT FORM                                                                                                    | AND GARDER COURT OF THE IAP<br>GROWN<br>7. Buck<br>figure spanse<br>8. True<br>ROUND TO THE NEARES                                                                                                    | 8. Pather<br>1. Lindiat<br>0. Lindiat<br>Compa<br>11. Estain<br>11. Estain                                                                                                    |
| X 1. Sin<br>2. Ma<br>3. Ma<br>3. | CHECK ALL<br>ge<br>mice (Flag. Jointy<br>mice (Flag. Jointy<br>mice (Flag. Society & Society)<br>OMPUTATION<br>BLE INCOME (From Bolted<br>Scaler (Flag. Society & Society & Society                                                                                                    | BOXES WHICH AP<br>BOXES WHICH AP<br>County of the second second                                                                                                    | PE_XY:<br>PP_XY:<br>(deagle<br>set<br>(constant)<br>(constant)                                                                                                    | AND GUINE OF THE INF<br>G Block<br>general<br>7. Block<br>fyour spansel<br>8. Trust<br>ROUND TO THE NEARED                                                                                                    | Pechan     Pechan                                                                                                    |
| X 1. Bin<br>2. Ve<br>3. Ve<br>3. | CHECK ALL<br>de<br>ther Filing Jacksty<br>ther Filing Jacksty<br>there Filing Jacksty<br>there Filing Jacksty<br>DOMPUTATION<br>BLE INCOME (Frum Balmal<br>BLE INCOME (Frum Balmal<br>BLE INC                                                                                                    | BOXES WHICH AP<br>BOXES WHICH AP<br>County of the second second                                                                                                    | INEX THE GOX AT RANKE           PLY:           (1)           (1)           (1)           (1)           (1)           (1)           (1)           (1)           (1)           (1)           (1)           (1)           (1)           (1)           (1)           (1)           (1)           (1)           (1)           (1)           (1)           (1)           (1)                                                                                                    | AND GUINE OF THE IAP                                                                                                    | 8. Pertuan<br>Unidad<br>10. Labolty<br>Campa<br>11. Estab                                                                                                    |
| X 1. Bin<br>2. We<br>3. We<br>3. We<br>3. We<br>3. We<br>3. WE<br>4. WE<br>4. | CHECK ALL<br>get<br>ther Fing Joney<br>ther Fing Joney<br>there Fing Joney<br>to power Solid the Solid<br>DOMPUTATION<br>BLE INCOME (Fram Sched<br>Statistics)<br>Statistics<br>Statistics<br>Statis                                                                                                    | BOXES WHICH AP  BOXES WHICH AP  A Quadra S Quadra C Quadra C Quadr                                                                                                    | HILEX THE DEXX AT RADIET     YELY:     YELY:     YELY:     YELY:     (1)     YELY:     (2)     (2)     (2)     (2)     (2)     (2)     (2)     (2)     (2)     (2)     (2)     (2)     (2)     (2)     (2)     (2)     (2)     (2)     (2)     (2)     (2)     (2)     (2)     (2)     (2)     (2)     (2)     (2)     (2)     (2)     (2)     (2)     (2)     (2)     (2)     (2)     (2)     (2)     (2)     (2)     (2)     (2)     (2)     (2)     (2)     (2)     (2)     (2)     (2)     (2)     (2)     (2)     (2)     (2)     (2)     (2)     (2)     (2)     (2)     (2)     (2)     (2)     (2)     (2)     (2)     (2)     (2)     (2)     (2)     (2)     (2)     (2)     (2)     (2)     (2)     (2)     (2)     (2)     (2)     (2)     (2)     (2)     (2)     (2)     (2)     (2)     (2)     (2)     (2)     (2)     (2)     (2)     (2)     (2)     (2)     (2)     (2)     (2)     (2)     (2)     (2)     (2)     (2)     (2)     (2)     (2)     (2)     (2)     (2)     (2)     (2)     (2)     (2)     (2)     (2)     (2)     (2)     (2)     (2)     (2)     (2)     (2)     (2)     (2)     (2)     (2)     (2)     (2)     (2)     (2)     (2)     (2)     (2)     (2)     (2)     (2)     (2)     (2)     (2)     (2)     (2)     (2)     (2)     (2)     (2)     (2)     (2)     (2)     (2)     (2)     (2)     (2)     (2)     (2)     (2)     (2)     (2)     (2)     (2)     (2)     (2)     (2)     (2)     (2)     (2)     (2)     (2)     (2)     (2)     (2)     (2)     (2)     (2)     (2)     (2)     (2)     (2)     (2)     (2)     (2)     (2)     (2)     (2)     (2)     (2)     (2)     (2)     (2)     (2)     (2)     (2)     (2)     (2)     (2)     (2)     (2)     (2)     (2)     (2)     (2)     (2)     (2)     (2)     (2)     (2)     (2)     (2)     (2)     (2)     (2)     (2)     (2)     (2)     (2)     (2)     (2)     (2)     (2)     (2)     (2)     (2)     (2)     (2)     (2)     (2)     (2)     (2)     (2)     (2)     (2)     (2)     (2)     (2)     (2)     (2)     (2)     (2)     (2)     (2)     (2)     (2)     (2)     (2)     (2)     (2                                                                                                    | AND GUINE OF THE IAP                                                                                                    | A. Perture     A. Perture     Lindah     Compar     Distance     Compar     Compar     ToolLAR                                                                                                    |
| X 1. BIN<br>2. Ma<br>3. Ma<br>3. | CHECK ALL<br>get<br>the Filing Jointy<br>the Filing Jointy<br>the Filing Jointy<br>The Filing Jointy<br>DMIPUTATION<br>BLE NCOME (Fran Bohed<br>Science Filing Jointy<br>BLE NCOME (Fran Bohed<br>Science Filing Jointy<br>Science Filing Jointy<br>Science Filing<br>Science Filing<br>Sc                                                                                                    | BOXES WHICH AP BOXES WHICH AP 4. Quadra 5. Quadra 6. Quadra 6. Quadra 1. Quadra 1. Qua                                                                                                    | INEX THE BOX AT BRIEF           YELY:           YELY:           Order           Order           Order           Office           Office                                                                                                    | AND GUINE OF THE INF<br>Generation<br>(Second)<br>Comparison<br>(Comparison)<br>Comparison<br>(Comparison<br>( | 8. Partier<br>9. Laborator<br>10. Laborator<br>11. Carego<br>11. Carego<br>1 |
| X 1. Bin<br>2. We<br>3. Mo<br>TAX CO<br>GROSS TAVA<br>SUBTRACT EL<br>AMOUNT SUB<br>INCOME TAVA<br>ENTER: Amo<br>PENALTY (12)<br>INTEREST (11)<br>TOTAL AMOU                                                                                                    | CHECK ALL<br>the Flag Jointy<br>me Flag Jossaw<br>Merce Star Stores<br>Stores Store Stores<br>Stores Stores<br>Stores<br>Stores Stores<br>Stores<br>Stor | BOXES WHICH AP BOXES WHICH AP 4. Quadr (gran 5. Quadr (gran 6. Quadr 1. Quadr 1. Qua                                                                                                    | INEX THE BOX AT ROUTE           PELY:           Original           Intervention           (1)           Intervention           (2)           (4)           (4)           (5)           (4)           (5)           (6)           (7)           (7)           (8)           (7)           (8)           (7)           (8)           (7)           (8)           (9)           (9)           (1)                                                                                                    | And Burner Activities Car Tail, IAA                                                                                                    | R. Perme<br>D. Linding<br>C. Carage<br>H. C. Ease<br>H. Carage<br>H. Carage                                                                                                    |
| X 1. Bin<br>2. We<br>3. Mo<br>3. Mo<br>COROSS TAVA<br>SUBTRACT EL<br>AMOUNT SUB<br>INCOME TAVA<br>ENTER: Amo<br>INTEREST []]<br>TOTAL AMOU<br>REPUND (FLU                                                                                                    | CHECK ALL<br>CHECK ALL<br>CHECK ALL                                                                                       | BOXES WHICH AP<br>BOXES WHICH AP<br>Count<br>(1997)<br>Count<br>(1997)<br>C | INEX THE BOX AT HONEY           PLY:           Image:           change:           (1)           Image:           (1)           Image:           (1)           Image:           (1)           Image:           (1)           Image:           (1)           Image:           (2)           (3)           (4)           (4)           (5)           Image:           (7)           (8)           read-there)           (9)                                                                                                    | And Burner Retrong on The law                                                                                                    | R. Perme<br>D. Cardina<br>C. Cardina<br>H. Ease<br>H. Cardina<br>H. Ease                                                                                                    |
| X     1. Bin     2. We     3. We     3. We     3. We     3. We     4. Model     4. Model                                                                                                    | CHECK ALL<br>de<br>the Fing John (<br>Inter Fing John (<br>Inter Fing John (                                                                                                    | BOXES WHICH AP<br>BOXES WHICH AP<br>Control of the second second                                                                                                    | INDEX TURI GOX AT RANKT           PLY:           Image: Second Second Seco                                                                                                    | AND GUINE OF THE INF<br>G Stock<br>general<br>7. Buck<br>fyour spansel<br>8. True<br>ROUND TO THE NEARED                                                                                                    | R. Furner<br>D. Lands<br>C. Lands<br>T. Ease<br>TOOLLAR                                                                                                    |

- 7) After printing your return,
  - The instructions will also tell you the address to mail your return.
  - Be sure to print out an extra copy to keep for your files.